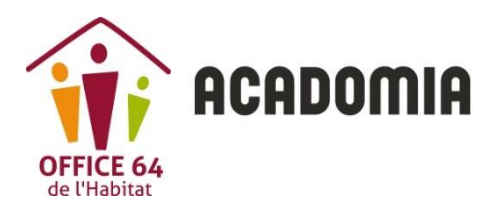

## Mode opératoire Connexion Acadomia – Locataires

LA PLATEFORME EN LIGNE D'ACCOMPAGNEMENT APRÈS L'ÉCOLE

1 Se connecter à www.acadomia.fr/365-oph64.html

Renseignez les informations personnelles demandées

| L'Office 64 de<br>enfants                                        | e l'Habitat s'engag                                                                                                    | e pour la réussite scolaire de vos                                                                                    |
|------------------------------------------------------------------|----------------------------------------------------------------------------------------------------|----------------------------------------------------------------------------------------------------|
| Déposez votre dossier de pré-<br>l'aide du formulaire ci-dessous | -inscription au service Acadomia 365, disp<br>s                                                                                  | ositif gratuit d'accompagnement scolaire en ligne ouvert à vos enfants, à                                             |
| Dès que l'Office 64 de l'Habita<br>Acadomia 365.                 | at aura validé votre inscription, vous recev                                                                                     | rez votre identifiant et votre mot de passe pour vous connecter à                                                     |
|                                                                  |                                                                                                    |                                                                                                    |
|                                                                  | VOUS ĒTES *                                                                                                    |                                                                                                    |
|                                                                  | Sélectionnez votre profil +                                                                                                    | (Helderine)                                                                                                    |
|                                                                  | VOTRE PRÉNOM *                                                                                                    | VOTRE NOM *                                                                                                    |
|                                                                  | Votre prénom                                                                                                    | Votre nom                                                                                                    |
|                                                                  | VOTRE E-MAIL *                                                                                                    |                                                                                                    |
|                                                                  | Votre e-mail                                                                                                    |                                                                                                    |
|                                                                  | VOTRE ADRESSE POSTALE                                                                                                    |                                                                                                    |
|                                                                  | NUMĚRO NOM DE LA V                                                                                                    | DIE *                                                                                                    |
|                                                                  | Numéro Nom de                                                                                                    | la voie                                                                                                    |
|                                                                  | CODE POSTAL *                                                                                                    | VILLE *                                                                                                    |
|                                                                  | Ex. 75012                                                                                                    | Votre ville +                                                                                                    |
|                                                                  |                                                                                                    |                                                                                                    |
|                                                                  |                                                                                                    |                                                                                                    |
|                                                                  | CLASSE DE L'ÉLÈVE "                                                                                                    |                                                                                                    |
|                                                                  | Sélectionnez une classe +                                                                                                    |                                                                                                    |
|                                                                  | Je m'engage à faire d'Acadomia 365<br>éducative de la plateforme, à ne pas<br>bonnes moeurs ou faisant état de me<br>polítiques. | un usage conforme à la destination *<br>publier de contenus contraires aux<br>s convictions sexuelles, religieuses ou |
|                                                                  | JE CRÉE                                                                                                    | KON COMPTE                                                                                                    |

2

Votre pré-inscription sera enregistrée par Acadomia 365 ACADOMIA

| ADOMIA                      |                                     |                                         | GREAM                      |
|-----------------------------|-------------------------------------|-----------------------------------------|----------------------------|
|                             | Bon                                 | jour,                                   |                            |
| Votre dema                  | nde de préinscription à la platefor | rme Acadomia 365 a bien été prise ei    | n compte.                  |
|                             | Nous vous er                        | n remercions !                          |                            |
| Un courriel de confirmation | on va vous être envoyé dans quelo   | ques instants. Il vous permettra de fir | naliser votre inscription. |
| Attention : les cou         | urriels peuvent se glisser dans vos | courriers indésirables, n'hésitez pas   | à les consulter.           |
|                             | L'équipe Ac                         | cadomia 365                             |                            |
| A PROPOS NOUS R             | EJOINDRE PROFESSIONNELS             | INFORMATIONS LÉGALES SUIVEZ-NOUS        | CERTIFICATION              |
| QUI SOMMES-NOUS ESPACE      | RH COMITÉS D'ENTREPRISES            | MENTIONS LÉGALES                        |                            |
| BESOIN D'AIDE ? DEVENIS     | R ENSEIGNANT COLLECTIVITÉS          | cgs                                     |                            |
| CONTACT<br>PLAN DU SITE     | PARTENAIRES                         | COOKIES<br>PROTECTION DES DONNÉES       | Très Satisfaits            |
|                             |                                     | À CARACTÈRE PERSONNEL                   | Sur la base de 860 avis    |
|                             |                                     | FORMULAIRE DE<br>RÉTRACTATION           | Trustpilot                 |
|                             |                                     | LOGO ACADOMIA                           |                            |
|                             |                                     |                                         |                            |

## Vous recevrez un email de confirmation de votre pré-inscription

| hoîte de récention       |                                                                                                    | message 1 sur 1355 Suivant |
|--------------------------|----------------------------------------------------------------------------------------------------|----------------------------|
| répondre 🔻               | transférer     traiter comme        déplacer vers     supprimer                                                                                                    | imprimer                   |
| de<br>à<br>date<br>objet | "Webmaster ACADOMIA 365" <webmaster365@acadomia.fr> 16/07/19 14:10 Confirmation - plateforme Acadomia 365</webmaster365@acadomia.fr>                                                                                                    | ajouter à mes contacts     |
|                          |                                                                                                    | voir l'en-tête complet 👻   |
|                          | Bonjour,         Nous avons bien reçu votre demande de pré-inscription à la solution en ligne Acadomia 365. Nous vous remercions !         Les services de OPH64 vont désormais valider votre demande. Après cette validation, vous recevrez vos identifiants vous permettant de vous connecter à la plateforme Acadomia 365 sur le lien suivant : http://www.acadomia365.tr         Cordialement,         L'équipe Acadomia 365         NB : cet e-mail vous a été envoyé automatiquement, merci de ne pas y répondre.         Ce mail vous a été envoyé automatiquement, merci de ne pas y répondre. |                            |

Vous recevrez vos identifiants de connexion à l'adresse email que vous avez indiquée lors de votre pré-inscription. Votre inscription sera validée par l'OFFICE64.

| nare 🔻                                                                                              | transférer traiter comme 🔻 déplacer vers 👻 supprime                                                                                                    |
|----------------------------------------------------------------------------------------------------|----------------------------------------------------------------------------------------------------|
| de                                                                                                  | "L'équipe Acadomia 365" <webmaster365@acadomia.fr></webmaster365@acadomia.fr>                                                                                                    |
| à                                                                                                   |                                                                                                    |
| 00                                                                                                  |                                                                                                    |
| date                                                                                                | 16/07/19 14:20                                                                                                    |
| objet                                                                                               | Acadomia 365 - Tes codes d'accès                                                                                                    |
|                                                                                                    |                                                                                                    |
|                                                                                                    |                                                                                                    |
| _                                                                                                   |                                                                                                    |
| Ţ.                                                                                                  |                                                                                                    |
|                                                                                                    |                                                                                                    |
|                                                                                                    |                                                                                                    |
|                                                                                                    |                                                                                                    |
|                                                                                                    |                                                                                                    |
|                                                                                                    |                                                                                                    |
|                                                                                                    |                                                                                                    |
|                                                                                                    |                                                                                                    |
|                                                                                                    |                                                                                                    |
|                                                                                                    |                                                                                                    |
| Tes                                                                                                 | codes d'accès                                                                                                    |
| Tes                                                                                                 | codes d'accès                                                                                                    |
| Tes (                                                                                               | codes d'accès                                                                                                    |
| Tes (                                                                                               | codes d'accès<br>′oan,                                                                                                    |
| Tes (<br>Bonjour V<br>Nous te s                                                                     | codes d'accès<br>roan,<br>souhaîtons la bienvenue sur Acadomia 365 !                                                                                                    |
| Tes (<br>Bonjour )<br>Nous te s<br>Tu trouve<br>d'apprent                                           | codes d'accès<br>′oan,<br>souhaitons la bienvenue sur Acadomia 365 !<br>eras ci-dessous tes identifiant et mot de passe pour accéder à notre plateforme<br>tissage à l'adresse http://www.acadomia365.fr :                                                                                                    |
| Tes (<br>Bonjour )<br>Nous te s<br>Tu trouve<br>d'apprent<br>• Id                                   | codes d'accès<br>/oan,<br>souhaitons la bienvenue sur Acadomia 365 !<br>eras ci-dessous tes identifiant et mot de passe pour accéder à notre plateforme<br>tissage à l'adresse http://www.acadomia365.fr :<br>lentifiant                                                                                                    |
| Tes (<br>Bonjour )<br>Nous te s<br>Tu trouve<br>d'apprent<br>• Id<br>• M                            | codes d'accès<br>Yoan,<br>souhaitons la bienvenue sur Acadomia 365 !<br>eras ci-dessous tes identifiant et mot de passe pour accéder à notre plateforme<br>lissage à l'adresse http://www.acadomia365.fr :<br>lentifiant<br>of de passe                                                                                                    |
| Tes (<br>Bonjour N<br>Nous te s<br>Tu trouve<br>d'apprent<br>• Id<br>• M<br>Cordialem               | codes d'accès<br>//oan,<br>souhaitons la bienvenue sur Acadomia 365 !<br>eras ci-dessous tes identifiant et mot de passe pour accéder à notre plateforme<br>tissage à l'adresse http://www.acadomia365.fr :<br>lentifiant<br>ot de passe<br>nent,                                                                                                    |
| Tes (<br>Bonjour N<br>Nous te s<br>Tu trouve<br>d'apprent<br>• Id<br>• M<br>Cordialen<br>L'équipe / | codes d'accès<br>//oan,<br>souhaitons la bienvenue sur Acadomia 365 !<br>erras ci-dessous tes identifiant et mot de passe pour accéder à notre plateforme<br>tissage à l'adresse http://www.acadomia365.fr :<br>lentifiant<br>ot de passe<br>nent,<br>Acadomia 365                                                                                                    |
| Tes (<br>Bonjour N<br>Nous te s<br>Tu trouve<br>d'apprent<br>• Id<br>• M<br>Cordialen<br>L'équipe / | codes d'accès<br>Yoan,<br>souhaitons la bienvenue sur Acadomia 365 !<br>eras ci-dessous tes identifiant et mot de passe pour accéder à notre plateforme<br>tissage à l'adresse http://www.acadomia365.fr :<br>lentifiant<br>ot de passe<br>nent,<br>Acadomia 365                                                                                                    |
| Tes (<br>Bonjour N<br>Nous te s<br>Tu trouve<br>d'apprent<br>• Id<br>• M<br>Cordialen<br>L'équipe A | codes d'accès<br>//oan,<br>souhaitons la bienvenue sur Acadomia 365 !<br>eras ci-dessous tes identifiant et mot de passe pour accéder à notre plateforme<br>tissage à l'adresse http://www.acadomia365.fr :<br>lentifiant<br>ot de passe<br>nent,<br>Acadomia 365<br>Accéder à Acadomia 365                                                                                                    |
| Tes (<br>Bonjour N<br>Nous te s<br>Tu trouve<br>d'apprent<br>• Id<br>• M<br>Cordialem<br>L'équipe / | codes d'accès<br>//oan,<br>souhaitons la bienvenue sur Acadomia 365 !<br>eras ci-dessous tes identifiant et mot de passe pour accéder à notre plateforme<br>tissage à l'adresse http://www.acadomia365.fr :<br>lentifiant<br>ot de passe<br>nent,<br>Acadomia 365<br>Accéder à Acadomia 365                                                                                                    |
| Tes (<br>Bonjour V<br>Nous te s<br>Tu trouve<br>d'apprent<br>• Id<br>• M<br>Cordialem<br>L'équipe / | codes d'accès<br>//oan,<br>souhaitons la bienvenue sur Acadomia 365 !<br>erras ci-dessous tes identifiant et mot de passe pour accéder à notre plateforme<br>tissage à l'adresse http://www.acadomia365.fr :<br>lentifiant<br>of de passe<br>nent,<br>Accadomia 365<br>Accéder à Accadomia 365                                                                                                    |
| Tes (<br>Bonjour V<br>Nous te s<br>Tu trouve<br>d'apprent<br>• Id<br>• M<br>Cordialem<br>L'équipe d | codes d'accès<br>//oan,<br>souhaîtons la bienvenue sur Acadomia 365 !<br>eras ci-dessous tes identifiant et mot de passe pour accéder à notre plateforme<br>tissage à l'adresse http://www.acadomia365.fr :<br>entifiant<br>of de passe<br>nent,<br>Acadomia 365<br>Accéder à Acadomia 365<br>s de sécurité, nous te recommandons de modifier dès maintenant ton mot de<br>ur ton espace personnel (MON PROFIL). |
| Tes (<br>Bonjour V<br>Nous te s<br>Tu trouve<br>d'apprent<br>• Id<br>• M<br>Cordialem<br>L'équipe d | codes d'accès<br>//oan,<br>souhaîtons la bienvenue sur Acadomia 365 !<br>eras ci-dessous tes identifiant et mot de passe pour accéder à notre plateforme<br>tissage à l'adresse http://www.acadomia365.fr :<br>entifiant<br>of de passe<br>nent,<br>Acadomia 365<br>Accéder à Acadomia 365<br>s de sécurité, nous te recommandons de modifier dès maintenant ton mot de<br>ur ton espace personnel (MON PROFIL). |

Dans l'email ci-dessus qui vous a été transmis avec vos identifiants de connexion, cliquer sur le bouton Accéder à Acadomia365 ou aller directement à l'adresse https://www.acadomia.fr/acadomia365/ pour vous connecter à la plateforme.

|                   | Identifiant élève*                                  |
|-------------------|-----------------------------------------------------|
|                   | nom.prénom                                          |
|                   | [Veullez completer ce champ.]<br>Mot de passe*      |
|                   |                                                     |
|                   | JE ME CONNECTE                                      |
|                   | *Champs obligatoires                                |
|                   | Tu as oublié ton mot de passe ? <u>Clique ici</u>   |
| onnexion Acadomia | nu sounaites caponner a Acadomia 305 7 Renseigne to |

Mode opératoire

Félicitations, vous êtes désormais connecté à la plateforme et vous pouvez modifier votre mot de passe et personnaliser votre compte.

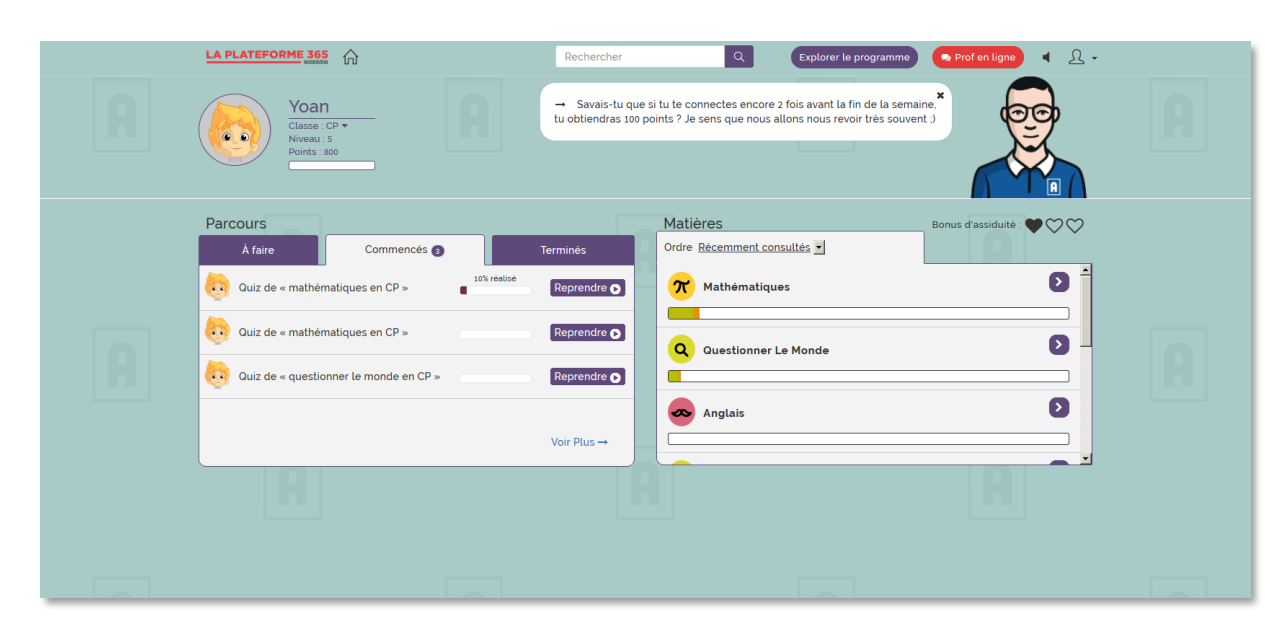